# Vítejte na Visitor Page

# PODROBNÉ INSTRUKCE K REGISTRACI NA NAŠÍ VISITOR PAGE A ZAKOUPENÍ AKREDITACE V PĚTI KROCÍCH

Před zahájením registrace doporučujeme uložit si text níže do samostatného dokumentu.

# KROK 1 – přihlášení, pokud již u nás účet máte

Nezapomínejte, že pokud se vám instrukce kdykoliv v průběhu vytváření účtu či přihlašování zobrazují v angličtině, v pravém horním rohu si vždy můžete přepnout jazyk na češtinu.

• do rozhraní vstoupíte pomocí modrého tlačítka "Continue with Eventival Account" vpravo, či níže pod tímto textem

• pokud jste již u nás v minulosti akreditaci kupovali, na náseldující stránce "eventival ACCOUNT Přihlásit se" zadejte vaši přihlašovací Emailovou adresu a vaše v minulosti vytvořené heslo

- pro zapomenuté heslo slouží modrý text s odkazem "Zapomněl jsem své heslo"
- přihlásit se můžete také prostřednictvím vašeho účtu na Facebooku či Gmailu
- po úspěšném přihlášení můžete rovnou pokračovat na KROK 3 a 4
- pokud u nás ještě účet nemáte a zakládáte si nový, pokračujte na KROK 2

# KROK 2 – založení nového účtu

- klikněte na text "Nový uživatel? Vytvořit nový účet"
- vepište vaše Křestní jméno, Příjmení, Emailovou adresu a Heslo, které poté zopakujete v políčku "Zadejte heslo znovu"
- po zadání vašich údajů klikněte na zelené tlačítko "Vytvořit" vpravo dole

• v tomto okamžiku na vaši mailovou adresu, kterou jste zadali v předchozím kroku, odejde **potvrzovací e**mail a na obrazovce se objeví modře podbarvený text "Chcete-li aktivovat svůj účet, musíte ověřit svou emailovou adresu."

- jděte do svého mailu, do kterého vám mezitím dorazila zpráva "Emailové ověření vašeho účtu Eventival"
- otevřete ji a v ní klikněte na oranžové tlačítko "Ověřit emailovou adresu"

#### KROK 3 – potvrzení zásad ochrany osobních údajů

• zobrazí se vám stránka "**Zásady ochrany osobních údajů**" (text zásad je pouze v angličtině) společnosti Eventival, dodavatele systému

• pokud s pravidly souhlasíte, zaškrtněte vlevo dole možnost "**I agree**" a vpravo dole pokračujte dále zeleným tlačítkem "**Přihlásit**"

• předposledním krokem je potvrzení oprávnění "**Poskytnout přístup k Visitor Page**", které provede kliknutím na zelené tlačítko "**Ano**"

• posledním krokem je potvrzení festivalových "**Zásad zpracování osobních údajů**", které provede zaškrtnutím možnosti "**I agree**" vlevo dole a kliknutím na modré tlačítko "**Potvrdit**" vpravo dole

### KROK 4 – nastavení osobního profilu

• nyní se již objevíte v rozhraní "Visitor Page"

• ve vašem Osobním profilu prosím vyplňte všechny zbývající informace označené červenou hvězdičkou

• u položky "**Jazyky**" prosím vyberte jazyk, ve kterém s vámi budeme primárně komunikovat (**čeština, nebo angličtina**); pokud vyberete jakýkoliv jiný jazyk než češtinu či slovenštinu, automaticky s vámi budeme komunikovat v angličtině

• v případě, že jste **běžný návštěvník festivalu** (nikoliv profesionál), nemusíte nahrávat svoji fotografii, pokud nechcete, a u otázky "**Jsem Návštěvník / Profesionál**" vyberete možnost "**Návštěvník**", stejně tak **nemusíte zadávat**žádné další kontaktní informace na konci stránky

• modrým tlačítkem "Uložit změny" vpravo dole všechny vámi zadané údaje potvrdíte a uložíte

## KROK 5 – zakoupení akreditace

• váš profil je nyní kompletní, VÍTEJTE V ROZHRANÍ VISITOR PAGE, kde si pomocí tlačítka "Zažádat o akreditaci" můžete vybrat z nabízených akreditací a zakoupit si ji

• pokud jste běžný návštěvník, který chce sledovat filmy online, vyberte si prosím akreditaci "Visitor: Ji.hlava Online", zvolte částku, kterou nás chcete podpořit (minimální výše je 350 Kč) a pokračujte tlačítkem "Zaplatit", které vás zavede na tabulku, v níž si zvolíte vámi preferovaný způsob online platby (Platba kartou či bankovní převod online)

• za současné situace bohužel není jiná možnost platby za akreditaci než okamžitá platba online

• po úspěšném zaplacení vám obratem dorazí na vaši mailovou adresu potvrzení o zakoupené akreditaci

• přesný postup a instrukce ke způsobu, jakým přehrát filmy online, vám zašleme těsně před začátkem festivalu na váš e-mail

# Zvládli jste to! Děkujeme za trpělivost a těšíme se na vaši účast v online verzi 24. MFDF Ji.hlava!

Společnost DOC.DREAM, která pořádá MFDF Ji.hlava a další celoroční akce zaměřené na dokumentární film, považuje ochranu a důvěrnost vašich osobních údajů za velmi důležité. Vaše osobní údaje zpracováváme a využíváme v souladu s platnou právní úpravou. Naše Zásady zpracování osobních údajů naleznete <u>zde</u>.

Continue with Eventival Account